## Linking Household Members to More Than One Household

Agencies can link household members to more than one household. *(Example: Minor child who splits their time between two households.)* 

When adding a household member, if they already exist in the system, you can choose to link them to the current household. This still keeps them attached to the other household they're in.

- 1. Search for the household you want to link the person to.
- 2. Click on "Add" to add the person you want to link to the household.

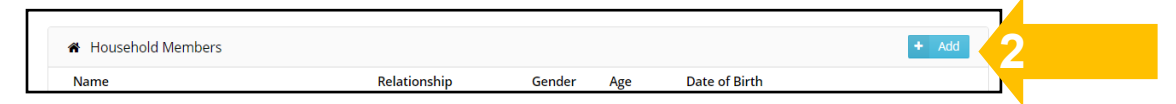

3. When the "Possible Duplicate" notification appears, click on "See More"

| Possible D | uplicate     |            |
|------------|--------------|------------|
| A Possib   | le Duplicate |            |
| 64357      | Smith, Mark  | 2012-11-15 |

- 4. If this is the client you are looking for:
- A. click on "Yes"

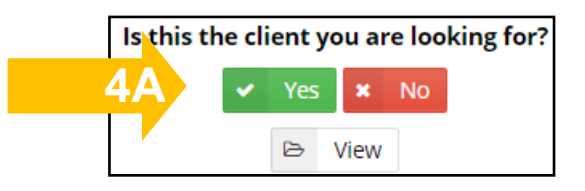

B. Then click on "Link" to add client to this household.

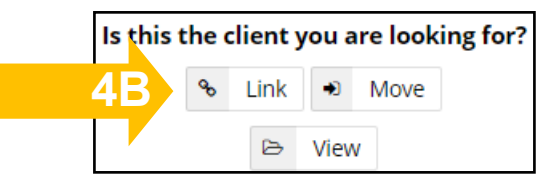

5. Select the client's relationship to the Head of the Household

| Please Select Relationship |  |
|----------------------------|--|
| Select Type 🔹              |  |
| Save                       |  |

6. You will be asked if you're sure you want to link this member to this household. Click on **"Link"** to confirm. They will have the same client ID number in both households.

| Link Member to Household                                                                                                    |   |        |          | ×    |   |  |
|----------------------------------------------------------------------------------------------------|---|--------|----------|------|---|--|
| Are you sure you want to link this member to this household?<br>This will link this person to this household under the same Client ID. |   |        |          |      |   |  |
|                                                                                                    | 0 | Cancel | <b>%</b> | Link | 6 |  |

You'll know someone's linked to another household when you see the **"link"** icon beside their name in the Household Members section.

| A Household Members |                                         |                                                      |                                                                  |                                                                                                    |                                                                                                    |  |
|---------------------|-----------------------------------------|------------------------------------------------------|------------------------------------------------------------------|----------------------------------------------------------------------------------------------------|----------------------------------------------------------------------------------------------------|--|
| Name                | Relationship                            | Gender                                               | Age                                                              | Date of Birth                                                                                               |                                                                                                    |  |
| Mark Smith          | Child                                   | Male                                                 | 16                                                               | 2002 Nov 15                                                                                                 | 1 x x                                                                                                    |  |
|                     | Household Members<br>Name<br>Nark Smith | Household Members Name Relationship Nark Smith Child | Household Members Name Relationship Gender Nark Smith Child Male | Household Members       Name     Relationship     Gender     Age       Mark Smith     Child     Male     16 | Household Members       Name     Relationship     Gender     Age     Date of Birth       Mark Smith     Child     Male     16     2002 Nov 15 |  |

When viewing a linked household member's profile, the composition of both households that they're linked to will be displayed.

|                                                                 |              |              |              |     |             |          |               | + Add   |  |
|-----------------------------------------------------------------|--------------|--------------|--------------|-----|-------------|----------|---------------|---------|--|
| Name                                                            |              | Relationship | Gender       | Age | Date o      | of Birth |               |         |  |
| 🛔 Bob Smith                                                     |              | Grandparent  | Male         | 54  | 1964 J      | ul 25    | <i>s</i> ×    | Û       |  |
| 🛔 Beth Smith                                                    |              | Other        | Female       | 32  | 1987 Feb 04 |          | <i>s</i> ×    | 🖻 t 🗶 🗞 |  |
|                                                                 |              |              |              |     |             |          |               |         |  |
|                                                                 |              |              |              |     |             |          |               |         |  |
| • This client has been linked to other households listed below. |              |              |              |     |             |          |               |         |  |
|                                                                 |              |              |              |     |             |          |               |         |  |
| ☆ Linked Household # 14136                                      |              |              |              |     |             |          |               |         |  |
| Client ID #                                                     | Name         |              | Relationship |     | Gender      | Age      | Date of Birth |         |  |
| <b>2</b> 9275                                                   | Amanda Smith |              | Parent       |     | Female      | 23       | 1996 Jan 01   | ×       |  |
| <b>%</b> 64357                                                  | Mark Smith   |              |              |     | Male        | 16       | 2002 Nov 15   | ×       |  |
|                                                                 |              |              |              |     |             |          |               |         |  |